|                                                                                                    |                                                      |                                     |                                                                                                    |            | _                                                                                            |                                                                        |                                     |                      |               |  |  |  |
|----------------------------------------------------------------------------------------------------|------------------------------------------------------|-------------------------------------|----------------------------------------------------------------------------------------------------|------------|----------------------------------------------------------------------------------------------|------------------------------------------------------------------------|-------------------------------------|----------------------|---------------|--|--|--|
| EB                                                                                                    | SCO<br>ST                                            | 看護系文<br>CIII                        | て献検索ラ                                                                                                    | ř—9~-      |                                                                                              | EBSCO<br>ンラインコ                                                         | ost(エブス<br>L <mark>次資料</mark> 。全    | コホスト)<br>:文データ~      | 0<br><        |  |  |  |
| <ul> <li>◆ EBSCO 社傘下の CINAHL Information Systems が製作した、看護学の基本的データベース</li> <li>◆ The National League for Nursing (全米看護連盟)、および American Nurses' Association<br/>(米国看護協会)が発行している全ての看護系雑誌と出版物を収録</li> <li>◆ ヘルスケア関連の書籍・看護系学位論文・会議録・看護基礎実践本・教育用ソフトやビデオの<br/>情報なども同時に収録</li> <li>◆ 雑誌以外にも、訴訟事例・医薬品データ・調査測定手段に関連する資料も全文にてご提供</li> <li>◆ 主な収録データの分野は、看護学、生体臨床医学、健康科学、代替医学、消費者健康など、<br/>関連する 17 の分野にわたって幅広く収録</li> </ul>                                                                                                    |                                                      |                                     |                                                                                                    |            |                                                                                              |                                                                        |                                     |                      |               |  |  |  |
|                                                                                                    | 収録誌数                                                 | 収録開始年                               | 更新頻度                                                                                                    | 全文<br>収録誌数 | PDF 全文収録<br>開始年                                                                              | 診断<br>スケール<br>収録数                                                      | 引用文献<br>データ<br>収録誌数                 | 引用文献<br>データ収録<br>開始年 |               |  |  |  |
|                                                                                                    | 3,000 以上                                             | 1981 年                              | Weekly                                                                                                    | 70 以上      | 1995 年                                                                                       | 100 以上                                                                 | 1,300 以上                            | 2000 年               |               |  |  |  |
| CTAALCOLOLOLOLOLOLOLOLOLOLOLOLOLOLOLOLOLOL                                                                                                    |                                                      |                                     |                                                                                                    |            |                                                                                              |                                                                        |                                     |                      |               |  |  |  |
| CINAHL Headings<br>CINAHL Headings<br>CINAHL Headings<br>Liteta 1<br>1<br>位素の画面に移行後、検索ボックスに、<br>サブジェクトもしくはキーワードを入力し、<br>検索ボタンをクリックして下さい。                                                                                                    |                                                      |                                     |                                                                                                    |            |                                                                                              |                                                                        |                                     |                      |               |  |  |  |
| ☆ で 始まる用語 ◎ 次を含む用語 ◎ 関連度ランク     CINAHL Headings □ チュートリアルを表示     Cancer 使用: Neoplasms     Cancer 使用: Neoplasms                                                                                                    |                                                      |                                     |                                                                                                    |            |                                                                                              |                                                                        |                                     |                      |               |  |  |  |
| <ul> <li>         ・サブへディングを表示するには<br/>ホックスをチェックします。         ・リノー表示されます。         ・ボボ(+) メジャー<br/>・オックスをチェックします。         ・リー表示されます。         ・ボボ(+) メジャー<br/>・コンセナト         ・範囲         ・ロー         ・ロー         ・         ・ロー         ・         ・ロー         ・         ・         ・</li></ul>                                                                                                    |                                                      |                                     |                                                                                                    |            |                                                                                              |                                                                        |                                     |                      |               |  |  |  |
| (川高リストに<br>反名     ジリー     ジリー     ジリー     ジリー     ジリー     ジリンティング     ざ気示す     ボックスをす     ジンテムす     ・     ・     ・     ・     ・     ・     ・     ・     ・     ・     ・     ・     ・     ・     ・     ・     ・     ・     ・     ・     ・     ・     ・     ・     ・     ・     ・     ・     ・     ・     ・     ・     ・     ・     ・     ・     ・     ・     ・     ・     ・     ・     ・     ・     ・     ・     ・     ・     ・     ・     ・     ・     ・     ・     ・     ・     ・     ・     ・     ・     ・     ・     ・     ・     ・     ・     ・     ・     ・     ・     ・     ・     ・     ・     ・     ・     ・     ・     ・     ・     ・     ・     ・     ・     ・     ・     ・     ・     ・     ・     ・     ・     ・     ・     ・     ・     ・     ・     ・     ・     ・     ・     ・     ・     ・     ・     ・     ・     ・     ・     ・     ・     ・     ・     ・     ・     ・     ・     ・     ・     ・     ・     ・     ・     ・     ・     ・     ・     ・     ・     ・     ・     ・     ・     ・     ・     ・     ・     ・     ・     ・     ・     ・     ・     ・     ・     ・     ・     ・     ・     ・     ・     ・     ・     ・     ・     ・     ・     ・     ・     ・     ・     ・     ・     ・     ・     ・     ・     ・     ・     ・     ・     ・     ・     ・     ・     ・     ・     ・     ・     ・     ・     ・     ・     ・     ・     ・     ・     ・     ・     ・     ・     ・     ・     ・     ・     ・     ・     ・     ・     ・     ・     ・     ・     ・     ・     ・     ・     ・     ・     ・     ・     ・     ・     ・     ・     ・     ・     ・     ・     ・     ・     ・      ・     ・      ・     ・     ・     ・     ・     ・     ・     ・     ・     ・     ・     ・     ・     ・     ・     ・     ・     ・     ・     ・     ・     ・     ・     ・     ・     ・     ・     ・     ・     ・     ・     ・     ・     ・     ・     ・     ・     ・     ・     ・     ・     ・     ・     ・     ・     ・     ・     ・     ・     ・     ・     ・     ・     ・     ・     ・     ・     ・     ・     ・     ・     ・     ・     ・     ・     ・     ・     ・     ・     ・     ・     ・     ・     ・     ・     ・     ・     ・     ・     ・     ・     ・     ・     ・     ・     ・     ・     ・     ・     ・     ・     ・     ・     ・     ・     ・     ・     ・     ・ | - 表示: Neoplasms<br>はには リンク先の用品をジリックすると<br>ッパー表示されます。 | 総選 (+)<br>ジャーコ ② ☑<br>ジセナト ③ ☑<br>初 | oheadings for: Odontogenic (<br>すべてのサブヘディングを含め<br>には 1 つ以上の小見出しを選択し<br>現在してください                                                                                                    | Cysts 検索   | 85 - 9×- 2<br>(+) 2247<br>+<br>2<br>2<br>2<br>2<br>2<br>2<br>2<br>2<br>2<br>2<br>2<br>2<br>2 | 各サブヘデ<br>サブヘディ<br>できます。                                                | ィングの項目 <br>ングの項目で <b> </b>          | こチェックを<br>検索を絞り込     | 入れると、<br>むことが |  |  |  |
| Vrus Diseases     Parasitic Diseases     Parasitic Diseases     Oysts     Oysts     Parachine     Bone Q                                                                                                    | a 3<br>ad Cysts<br>sts<br>stypts, Aneurysmal         |                                     | Blood/BL  Blood Supply/BS  Cerebrospinal Fluid/CF  Chemically Induced/CL  Chemistry/CH  Cassification CC  Comparized/CC  Comparized/CC  Compa | Uss        |                                                                                              | <ul> <li>下位に統制</li> <li>チェックが</li> <li>拡張にチェ</li> <li>検索に含ま</li> </ul> | 語がある場合(<br>入ります。<br>ックが入ってし<br>れます。 | は自動的に拡<br>いると、全て     | 張に<br>の下位語た   |  |  |  |
|                                                                                                    | Nonodontogenic Cysts                                 |                                     | Congenital/CN 💻<br>Diagnosis/DI 🗐<br>Diet Therapy/DH 🧐                                                                                                    |            | 0                                                                                            | 5検索データ                                                                 | ベースボタンる                             | を押すと、そ               | れまでに          |  |  |  |

Drug Therapy/DT

Conomics/EC

🗏 Embryology/EM 📕

Enzymology/EN

Odontogenic Cysts

Dentigerous Cyst

Periodontal Cyst

Basal Cell Nevus Syndrome

Odontogenic Cyst, Calcifying

Radicular Cyst

5検索データベースボタンを押すと、それまでに チェックした項目に従って検索が行われます。

# 【出版物検索・Citation 検索】

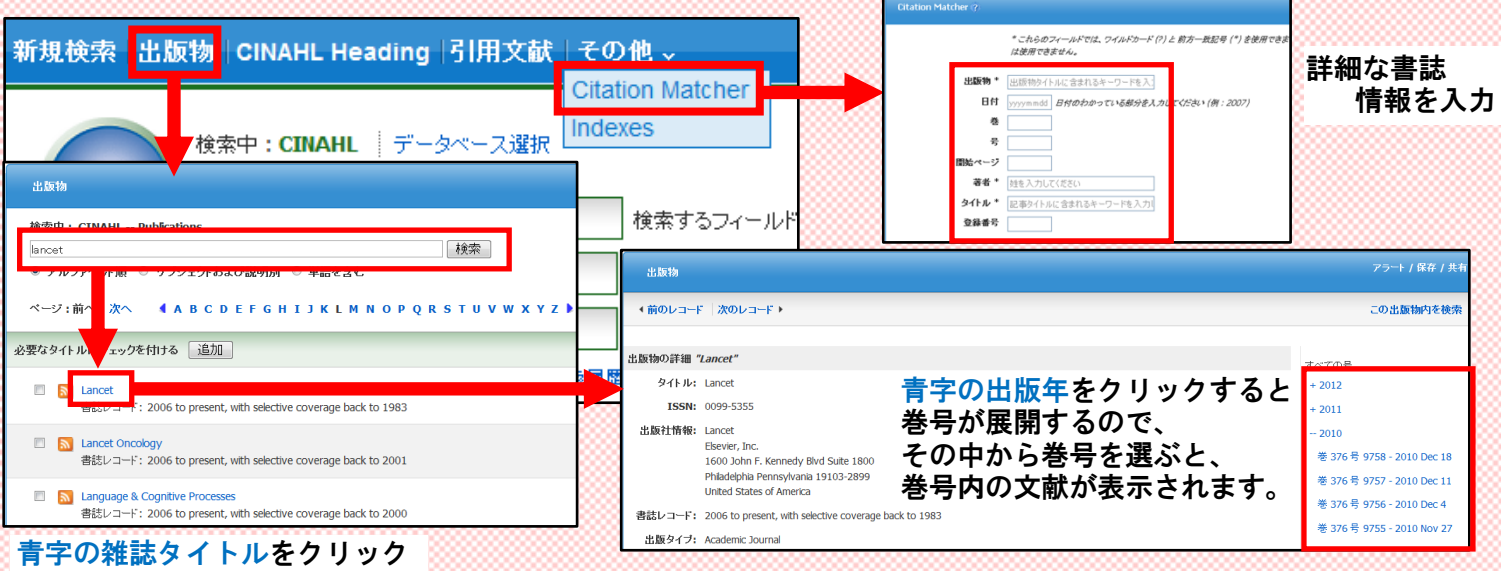

### 【検索結果画面】

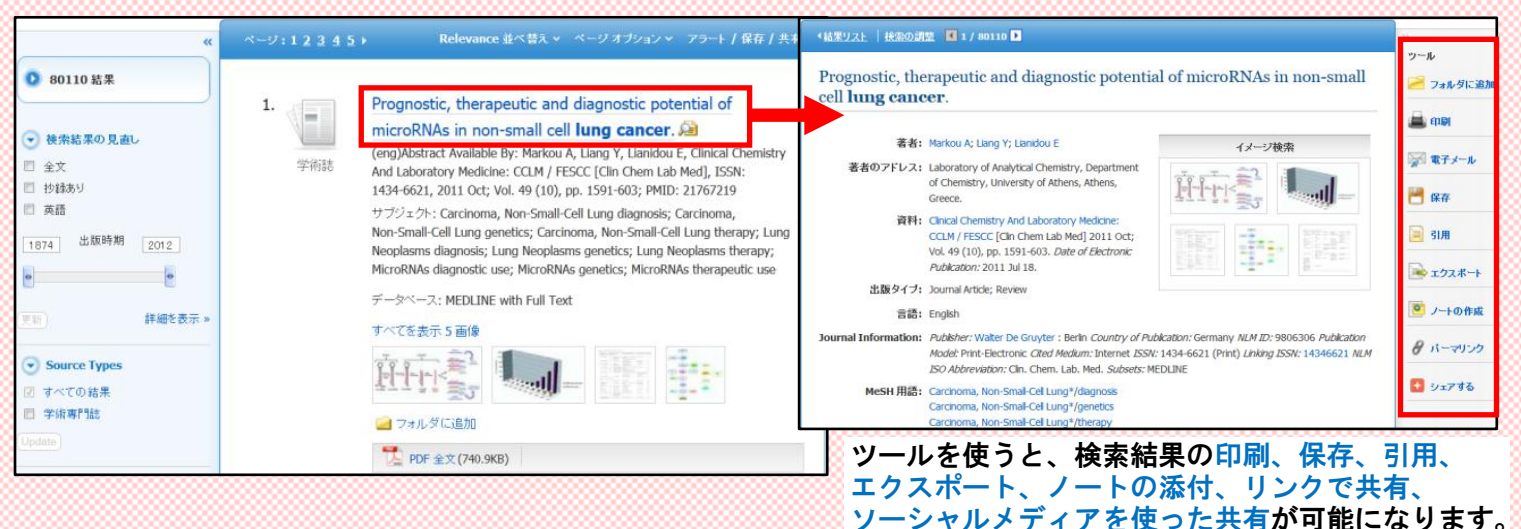

## 【履歴検索】

|                            | 検: |                                        |             |                      |                                |  |  |
|----------------------------|----|----------------------------------------|-------------|----------------------|--------------------------------|--|--|
| 検索中:CINAHL データベース選択        | 検索 | 検索履歴を印刷 検索を読み込み アラートの読み込み 検索履歴/アラートの保存 |             |                      |                                |  |  |
|                            |    | すべて選択/選択解約                             | AND を使用して検索 | OR を使用して検索検索結果の削り    | 検索結果の更新                        |  |  |
|                            |    | 検索 検索用<br>ID#                          | <u>56</u>   | 検索オブション              | アクション                          |  |  |
| AND 🔽                      | V  | S10 🔝 lun                              | g cancer    | 検索モード - 入力した語順どおりに検索 | 🔍 結果を表示 (80110) 📝 詳細を表示 🛛 🗭 編集 |  |  |
| 基本検索   詳細検索   ビジュアル検索 検索履歴 |    | S9 🔝 kid                               | ney cyst    | 検索モード - 入力した語順どおりに検索 | 🔍 結果を表示 (951) 👔 詳細を表示 🛛 🖉 編集   |  |  |
| ,                          | V  | S8 🔊 kid                               | ney         | 検索モード - 入力した語順どおりに検索 | 🔍 結果を表示 (616093) 📝 詳細を表示 📝 編集  |  |  |

#### ボックスにチェックを入れて、リストにある履歴を横断検索します。

#### 【検索結果の保存機能】 Date Descending 並べ替え ➤ ページ オブション ➤ アラート / 保存 / 共有 > <-ジ:1<u>2345</u>→ サイン イン 🛛 🛁 フォルダ 🛛 ユーザー設定 🛛 言語 . Aspirin and colorectal cancer prevention in Lynch syndrome. 1. 1 S Aspirin and colorectal ca.. $\mathcal{P}$ マイ EBSCOhost にサイン イン EBSCO Outsmart Breast Cancer. Chan AT; Lippman SM; Lancet, 2012 Dec 17; 378 (9809): 2051-2 (journal article 学新闻 Hereditary polycystic kid.. commentary) ISSN: 0099-5355 PMID: 22036018 検索中・CINAHI データベース弾択 サブジェクト: Antiinflammatory Agents, Non-Steroidal; Aspirin 移動:フォルダビュ □ 提案されるサブジェクト用語 Neoplasms, Hereditary Nonpolyposis; Carriers, Ge 検索 cancer データベース: CINAHL AND 🔻 検索 🕘 追加/削除 -ドを忘れた場合 AND 🔹 検索 検索結果をマイエブスコホストのフォルダに保存できます。 基本検索 📗 詳細検索 🗏 ビジュアル検索 📗 検索履歴 CINAHL は一度にお使いいただける人数に制限があります。 使用後は必ず画面右上の終了メニューでログアウトしてください。